# 快速参考

# 复印

# 制作副本

## 进行快速复印

1 将原始文档面朝上放入 ADF 中, 让短边先进入, 或面朝下放 在扫描仪玻璃上。

**注意:**请勿将明信片、照片、小物品、透明胶片、照片纸或 薄介质(例如杂志剪报)放入 **ADF**中。请将这些物品放在扫 描仪玻璃上。

- 2 如果您将文档放入 ADF 中,请调整纸张导片。
- 3 从打印机控制面板,按 <sup>∞</sup>进行仅黑色复印,或按 <sup>∞</sup>进行 彩色复印。
- 4 如果您将文档放在扫描仪玻璃上并要复印其他页面,请将下一页放在扫描仪玻璃上,然后在数字键盘上按 1。否则,在数字键盘上按 2。

# 使用 ADF 复印

1 将原始文档面朝上放入 ADF 中, 让短边先进入。

**注意**:请勿将明信片、照片、小物品、透明胶片、照片纸或 薄介质(例如杂志剪报)放入 ADF 中。请将这些物品放在扫 描仪玻璃上。

- 2 调整纸张导片。
- 3 从打印机控制面板,按**复印**按钮,或使用键盘来输入副本份数。
- 4 根据需要更改复印设置。
- 5 从打印机控制面板,按 🐼 进行仅黑色复印,或按 🐼 进行彩色复印。

# 使用扫描仪玻璃复印

- 1 将原始文档面朝下放在扫描仪玻璃的左上角上。
- 2 从打印机控制面板,按**复印**按钮,或使用键盘来输入副本份数。
- 3 根据需要更改复印设置。

- **5** 将下一个文档放在扫描仪玻璃上,然后在数字键盘上按 **1**。否则,在数字键盘上按 **2**。

### 取消复印作业

当文档在 ADF 中,在扫描仪玻璃上或文档正在打印时,可以取消 复印作业。要取消复印作业:

1 从打印机控制面板,按

出现**正在停止**,接着出现**取消作业**。

2 按 🔛 来取消作业。

**注意:**如果您要继续处理作业,请按 2 来继续复印。 出现**正在取消**。

打印机清除 ADF 或打印机中的所有页面,然后取消作业。一旦作业被取消,将出现复印屏幕。

# 电子邮件

# 准备发送电子邮件

# 设置电子邮件功能

要使电子邮件工作,它必须在打印机设置中被打开,并且有一个 有效的 IP 地址或网关地址。要设置电子邮件功能:

1 在 Web 浏览器的地址字段中键入打印机 IP 地址。

**注意:**如果您不知道打印机的 IP 地址,请打印网络设置页并 在 TCP/IP 部分中找到地址。

- 2 单击**设置**。
- 3 单击电子邮件/FTP 设置。
- 4 单击电子邮件服务器设置。
- 5 根据需要更改电子邮件设置。

6 单击**提交**。

### 设置地址簿

#### 1 在 Web 浏览器的地址字段中键入打印机 IP 地址。

**注意**:如果您不知道打印机的 IP 地址,请打印网络设置页并在 TCP/IP 部分中找到地址。

- 2 单击**设置**。
- 3 单击电子邮件/FTP 设置。
- 4 单击管理电子邮件快捷方式。
- 5 根据需要更改电子邮件设置。
- 6 单击**提交**。

# 使用"内嵌的 Web 服务器"创建电子邮件快捷方式

1 在 Web 浏览器的地址字段中键入打印机 IP 地址。

**注意:**如果您不知道打印机的 IP 地址,请打印网络设置页并 在 TCP/IP 部分中找到地址。

- 2 单击**设置**。
- 3 单击**管理目标**。

**注意:**您可能被要求输入口令。如果您没有 ID 和口令,请从系统支持人员处获得一个。

- 4 单击电子邮件目标设置。
- 5 为收件人键入唯一的名称,然后输入电子邮件地址。

注意:如果您输入多个地址,请用逗号(,)分隔每一个地址。

- 6 选择扫描设置(格式、内容、颜色和分辨率)。
- 7 输入快捷方式号码,然后单击添加。 如果您输入的号码已被使用,您会得到选择其他号码的提示。

# 取消电子邮件

当文档在 ADF 中或扫描仪玻璃上时,可以取消电子邮件。要取消 电子邮件:

- **1** 从打印机控制面板,按 出现**正在停止**,然后出现**取消作业**。
- 2 按 🔛 来取消作业。

**注意:** 如果您要继续处理作业,请按 🌅 来继续扫描电子邮件。

#### 出现**正在取消**。

打印机清除 ADF 中的所有页面,然后取消作业。一旦作业被取 消,将出现复印屏幕。

# 传真

# 发送传真

### 使用打印机控制面板发送传真

1 将原始文档面朝上放入 ADF 中, 让短边先进入, 或面朝下放 在扫描仪玻璃上。

**注意:**请勿将明信片、照片、小物品、透明胶片、照片纸或 薄介质(例如杂志剪报)放入 **ADF**中。请将这些物品放在扫 描仪玻璃上。

- 2 如果您将文档放入 ADF 中,请调整纸张导片。
- 3 从打印机控制面板,按**传真**按钮。

**收件人:**出现在第一行上,并且时间和日期出现在第二行上。

4 输入传真号码,然后按 🕢。

#### 注意:

- 要在传真号码中放置拨号暂停,请按重拨/暂停按钮。拨号 暂停在"传真到:"行上显示为逗号。如果您需要先拨外 线,请使用此特性。
- 按 🎦 来将光标向左移动并删除一个数字。
- 要使用传真快捷方式,请按 ,然后按箭头按钮,直到 出现您需要的传真快捷方式。然后,按 ?。
- 5 按1来输入另一个传真号码,或按2来终止传真号码输入。
- 6 按 🐼 来发送仅黑色传真,或按 🐼 来发送彩色传真。

## 使用计算机发送传真

从计算机发送传真让您无需离开座位就能发送电子文档。这为您 提供了直接从软件程序传真文档的灵活性。

#### 对于 Windows 用户

#### 注意**:**

- 为了从您的计算机执行此功能,您必须将 PostScript 打印机 驱动程序用于打印机。
- 检验传真选项是否被安装在打印机驱动程序中。
- 1 打开文件后,单击文件→打印。
- 2 单击**属性、首选项、选项**或设置。
- 3 单击**其他选项**选项卡,然后单击**传真**。
- 4 在"传真"屏幕上,键入传真收件人的名称和号码。

5 单击确定,然后再次单击确定。

6 单击**确定**。

#### 对于 Mac OS X 10.2 和 10.3 版本的用户

- 1 打开文档后,选择**文件 > 打印**。
- 2 从打印选项弹出菜单中,选择作业路由。
- 3 选择传真,然后根据需要输入收件人名称、号码和其他信息。4 单击打印。

#### 对于 Mac OS X 10.4 或更高版本的用户

- 1 打开文档后,选择**文件 > 打印**。
- 2 从 PDF 弹出菜单中选择传真 PDF。
- **3** 在"收件人"字段中键入传真号码,并根据需要输入其他信息。
- 4 单击传真。

如果您收到错误消息"找不到传真调制解调器",请按照下列指导说明来将打印机添加为传真机:

- a 从"打印机"弹出菜单中选择添加打印机。
- **b** 从出现的对话中选择打印机。
- C 从"打印用"弹出菜单中,选择选择要使用的驱动程序。
- **d** 从列表中选择您的打印机传真型号,然后单击**添加**。

# 创建快捷方式

#### 使用"内嵌的 Web 服务器"创建传真目标快 捷方式

您可以创建永久的传真目标并分配一个快捷方式号码,而不用每 次要发送传真时都需要在打印机控制面板上输入传真收件人的整 个电话号码。您可以创建单个传真号码的快捷方式,也可以创建 一组传真号码的快捷方式。

1 在 Web 浏览器的地址字段中键入打印机 IP 地址。

**注意:**如果您不知道打印机的 IP 地址,请打印网络设置页并在 TCP/IP 部分中找到地址。

**2** 单击**设置**。

3 单击**管理目标**。

**注意:**可能需要口令。如果您没有 ID 和口令,请从系统支持人员处获得一个。

4 单击传真快捷方式设置。

5 为快捷方式键入唯一的名称,然后输入传真号码。 要创建多号码的快捷方式,请输入成组的传真号码。

注意:用分号(;)来分隔组中的每一个传真号码。

6 分配快捷方式号码。 如果您输入的号码已被使用,您会得到选择其他号码的提示。

**7** 单击**添加**。

#### 使用打印机控制面板创建传真目标快捷方式

**1** 将原始文档面朝上放入 ADF 中, 让短边先进入, 或面朝下放 在扫描仪玻璃上。

**注意:**请勿将明信片、照片、小物品、透明胶片、照片纸或 薄介质(例如杂志剪报)放入 **ADF**中。请将这些物品放在扫 描仪玻璃上。

- 2 如果您将文档放入 ADF 中,请调整纸张导片。
- 3 从打印机控制面板,按传真按钮。收件人:出现在第一行上,并且时间和日期出现在第二行上。
- 4 按 🛄。

#### 出现**地址簿搜索**。

- 5 按箭头按钮,直到出现**添加**,然后按 **④**。
- 6 按箭头按钮,直到出现**输入传真号码**,然后按 **④**。
- 7 输入传真号码,然后按 🕢。
- 8 按1来输入另一个传真号码,或按2来终止传真号码输入。
- 9 选择 2=否之后,出现**输入名称**。
  - a 在数字键盘上按下与您希望的字母相应的按钮。当您第一次按下按钮时,将出现该按钮上的数字。当您再次按下按钮时,将出现分配给该按钮的一个字母。
  - **b** 按向右箭头按钮来移动至下一个空格,或等待几秒钟光标 将会移动到下一个空格。
  - C 一旦输入了传真名称,请按 𝒜。 出现另存为快捷方式。
  - d 输入快捷方式号码,然后按 𝒞。

# 取消外发的传真

当文档在 ADF 中或扫描仪玻璃上时,可以取消传真。要取消传真:

Ⅰ 从打印机控制面板,按
Ⅰ、
Ⅱ、
Ⅱ、
Ⅱ、
Ⅱ、
Ⅱ、
Ⅱ、
Ⅱ、
Ⅱ、
Ⅱ、
Ⅱ、
Ⅱ、
Ⅱ、
Ⅱ、
Ⅱ、
Ⅱ、
Ⅱ、
Ⅱ、
Ⅱ、
Ⅱ、
Ⅱ、
Ⅱ、
Ⅱ、
Ⅱ、
Ⅱ、
Ⅱ、
Ⅱ、
Ⅱ、
Ⅱ、
Ⅱ、
Ⅱ、
Ⅱ、
Ⅱ、
Ⅱ、
Ⅱ、
Ⅱ、
Ⅱ、
Ⅱ、
Ⅱ、
Ⅱ、
Ⅱ、
Ⅱ、
Ⅱ、
Ⅱ、
Ⅱ、
Ⅱ、
Ⅱ、
Ⅱ、
Ⅱ、
Ⅱ、
Ⅱ、
Ⅱ、
Ⅱ、
Ⅱ、
Ⅱ、
Ⅱ、
Ⅱ、
Ⅱ、
Ⅱ、
Ⅱ、
Ⅱ、
Ⅱ、
Ⅱ、
Ⅱ、
Ⅱ、
Ⅱ、
Ⅱ、
Ⅱ、
Ⅱ、
Ⅱ、
Ⅱ、
Ⅱ、
Ⅱ、
Ⅱ、
Ⅱ、
Ⅱ、
Ⅱ、
Ⅱ、
Ⅱ、
Ⅱ、
Ⅱ、
Ⅱ、
Ⅱ、
Ⅱ、
Ⅱ、
Ⅱ、
Ⅱ、
Ⅱ、
Ⅱ、
Ⅱ、
Ⅱ、
Ⅱ、
Ⅱ、
Ⅱ、
Ⅱ、
Ⅱ、
Ⅱ、
Ⅲ、
Ⅲ、
Ⅲ、
Ⅲ、
Ⅲ、
Ⅲ、
Ⅲ、
Ⅲ、
Ⅲ、
Ⅲ、
Ⅲ、
Ⅲ、
Ⅲ、
Ⅲ、
Ⅲ、
Ⅲ、
Ⅲ、
Ⅲ、
Ⅲ、
Ⅲ、
Ⅲ
Ⅲ
Ⅲ、
Ⅲ
Ⅲ
Ⅲ
Ⅲ
Ⅲ
Ⅲ
<

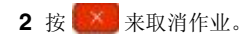

**注意:**如果您要继续处理作业,请按 5 来恢复扫描传真。 出现**正在取消**。

打印机清除 ADF 中的所有页面, 然后取消作业。

# 扫描到 FTP 地址

### 扫描到 FTP 地址

#### 使用键盘扫描到 FTP 地址

1 将原始文档面朝上放入 ADF 中, 让短边先进入, 或面朝下放 在扫描仪玻璃上。

**注意**:请勿将明信片、照片、小物品、透明胶片、照片纸或 薄介质(例如杂志剪报)放入 **ADF**中。请将这些物品放在扫 描仪玻璃上。

- 2 如果您将文档放入 ADF 中,请调整纸张导片。
- 3 从打印机控制面板,按**扫描/电子邮件**按钮。
- 4 按箭头按钮,直到出现 FTP,然后按 🕢。
- 5 键入 FTP 地址。
- 6 按 💽 来发送仅黑色副本或按 💽 来发送彩色副本。

#### 使用快捷方式号码扫描到 FTP 地址

1 将原始文档面朝上放入 ADF 中, 让短边先进入, 或面朝下放 在扫描仪玻璃上。

**注意:**请勿将明信片、照片、小物品、透明胶片、照片纸或 薄介质(例如杂志剪报)放入 **ADF**中。请将这些物品放在扫 描仪玻璃上。

- 2 如果您将文档放入 ADF 中,请调整纸张导片。
- 3 从打印机控制面板, 按**扫描/电子邮件**按钮。
- 4 按箭头按钮,直到出现 FTP,然后按 🕢。
- 5 按 并,然后输入收件人的快捷方式号码。
- 6 按1来输入另一个快捷方式,或按2来终止快捷方式输入。 当您按2后,出现按"开始"以开始。
- 7 按 💽 来发送仅黑色副本或按 🔯 来发送彩色副本。

# 使用"内嵌的 Web 服务器"创建 FTP 快捷方式

1 在 Web 浏览器的地址字段中键入打印机 IP 地址。

**注意**:如果您不知道打印机的 IP 地址,请打印网络设置页并在 TCP/IP 部分中找到 IP 地址。

- 2 单击**设置**。
- 3 在"其他设置"下面,单击管理目标。

**注意:**可能需要口令。如果您没有 ID 和口令,请与您的系统 支持人员联系。

- 4 单击 FTP 快捷方式设置。
- 5 选择扫描设置(格式、内容、颜色和分辨率)。
- 6 输入快捷方式号码,然后单击添加。 如果您输入的号码已被使用,您会得到选择其他号码的提示。

# 扫描到计算机或闪存驱动器

# 扫描到计算机

1 在 Web 浏览器的地址字段中键入打印机 IP 地址。

**注意:**如果您不知道打印机的 IP 地址,请打印网络设置页并在 TCP/IP 部分中找到地址。

- 2 单击扫描配置文件。
- 3 单击创建扫描配置文件。
- 4 选择扫描设置,然后单击**下一步**。
- 5 在计算机上选择一个保存扫描输出文件的位置。
- 6 输入配置文件名称。 配置文件名称也是用户名,是出现在显示屏上"扫描配置文件"列表中的名称。

#### 7 单击**提交**。

8 扫描文档。

当您单击"提交"时,会自动分配一个快捷方式号码。记住这个快捷方式号码,并且您可以在准备扫描文档时使用它。

**a** 将原始文档面朝上放入 ADF 中, 让短边先进入, 或面朝下 放在扫描仪玻璃上。

- **注意:** 请勿将明信片、照片、小物品、透明胶片、照片纸 或薄介质(例如杂志剪报)放入 **ADF** 中。请将这些物品 放在扫描仪玻璃上。
- **b** 如果您将文档放入 ADF 中,请调整纸张导片。
- c 按扫描/电子邮件按钮。
- d 按箭头按钮,直到出现**配置文件**,然后按 🕢。
- e 按 **#**. 出现**输入快捷方式:**。
- f 输入快捷方式号码。
- g 按 💽 或 💽 来发送已扫描的图像。

**注意:**扫描设置决定图像是以黑色还是彩色发送。按黑色 或彩色按钮不会更改这些设置。

9 返回到计算机来查看文件。 输出文件被保存在您指定的位置中或在您指定的程序中启动。

# 扫描到 USB 闪存设备

注意: USB 端口在选定的打印机型号上不可用。

**1** 将 USB 闪存设备插入前部 USB 端口中。 出现**访问 USB**。

**注意:** 当 USB 闪存设备被插入打印机时,打印机只能扫描 到 USB 设备或从 USB 设备打印文件。所有其他的打印机功 能都不可用。

- **2** 在键盘上按 **1**。
- 3 按箭头按钮,直到出现扫描到 USB,然后按 ⑦。 出现按"开始"以开始。
- 4 将原始文档面朝上放入 ADF 中, 让短边先进入, 或面朝下放 在扫描仪玻璃上。

**注意:**请勿将明信片、照片、小物品、透明胶片、照片纸或 薄介质(例如杂志剪报)放入 ADF 中。请将这些物品放在扫 描仪玻璃上。

- 5 如果您将文档放入 ADF 中,请调整纸张导片。
- 6 按 💽 或 💽 来发送已扫描的图像。

**注意**: 扫描设置决定图像是以黑色还是彩色发送。按黑色或彩色按钮不会更改这些设置。